# TOSHIBA

## C-STUDIO2020c/2330c/2820c/2830c/ 3520c/3530c/4520c

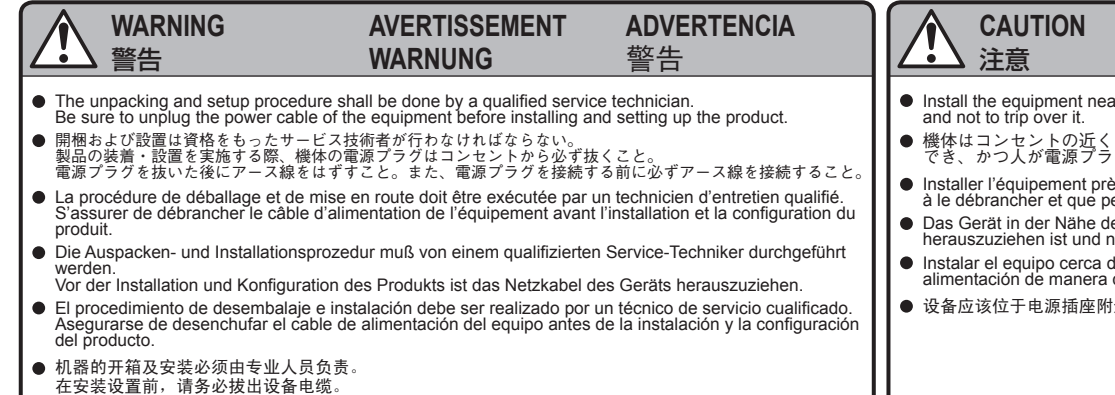

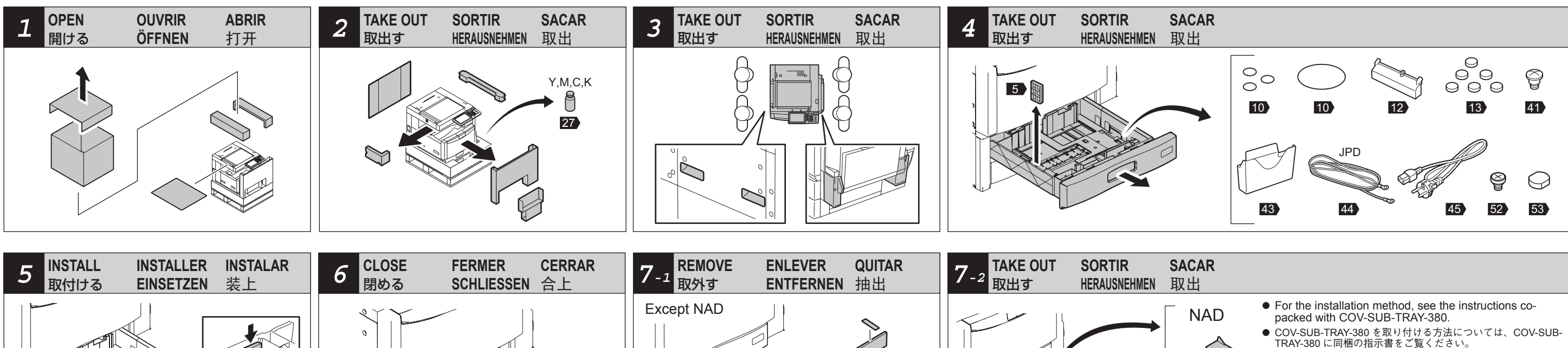

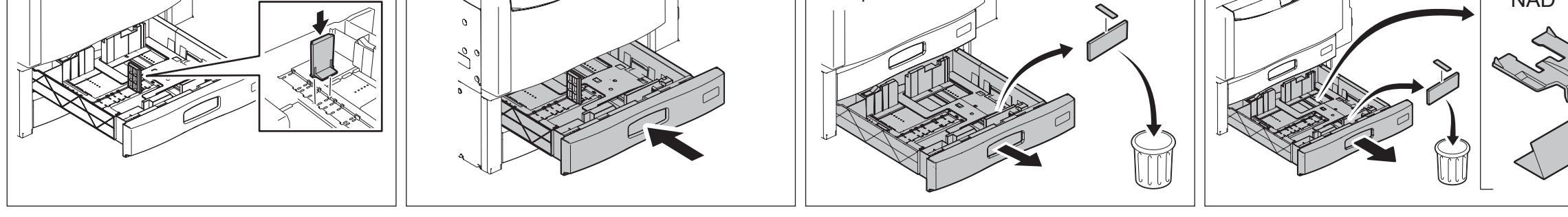

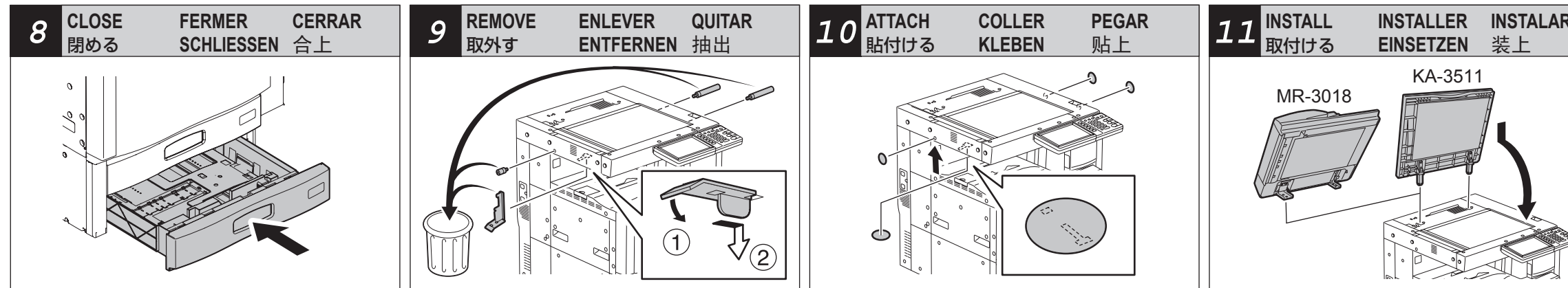

• According to the equipment model, these illustrations may differ from the appearances.

- 適用される機体のモデルによって、イラストと外観が異なることがあります。
- Selon le modèle, il est possible que ces illustrations changent.
- Je nach Modell können sich die Abbildungen ändern.
- Según el modelo, es posible que estas figuras cambien.
- 根据复印机的型号不同,其图解及外观会有所不同。

### **ATTENTION** ACHTUNG

### PRECAUCION 小心

Install the equipment near the outlet. Be sure to wire the power cable securely so as to unplug it easily and not to trip over it.

● 機体はコンセントの近くに設置すること。その際、人が容易に電源プラグをコンセントから抜くことができ、かつ人が電源プラグおよび電源ケーブルに引っかかることのないよう配慮し、配線しておくこと Installer l'équipement près de la prise de courant. Fixer le câble d'alimentation de manière qu'il soit facile à le débrancher et que personne ne trébuche sur le câble.

Das Gerät in der Nähe der Steckdose installieren. Das Netzkabel richtig befestigen, damit es leicht herauszuziehen ist und niemand darüber fällt.

 Instalar el equipo cerca de la toma de alimentación. Asegurarse de que se fije bien el cable de alimentación de manera que sea fácil desenchufarlo y que nadie se tropece con el cable. 设备应该位于电源插座附近。请务必安全装设电缆,易于电源断开,确保不会因此而绊倒。

- TRAY-380 に同梱の指示書をご覧ください。
- Pour la méthode d'installation, se référer aux instructions fournies avec COV-SUB-TRAY-380.
- Siehe die Anleitungen, die mit COV-SUB-TRAY-380 mitgeliefert sind.
- Para el método de instalación, referirse a las instrucciones suministradas con COV-SUB-TRAY-380.
- 关于安装的方法,请参考 COV-SUB-TRAY-380 开箱说明。

| R | *                                                                                                    |
|---|----------------------------------------------------------------------------------------------------|
|   | MR-3018                                                                                                    |
|   | • The adjustment of MR-3018 should be performed after step *49 in the instructions.                             |
|   | ● MR-3018 の調整は、本指示書ステップ*49 の後に実施してく<br>ださい。                                                                     |
|   | • Le réglage du MR-3018 doit être effectué après l'étape<br>*49 dans les instructions.                          |
|   | <ul> <li>Die Justierung der MR-3018 muß nach Schritt *49 in<br/>den Anleitungen durchgeführt werden.</li> </ul> |
|   | <ul> <li>El ajuste del MR-3018 debe efectuarse después del<br/>paso *49 en las instrucciones.</li> </ul>        |
| * | ● 应在完成本说明书中步骤 *49 的操作后,调整 MR-3018。                                                                              |

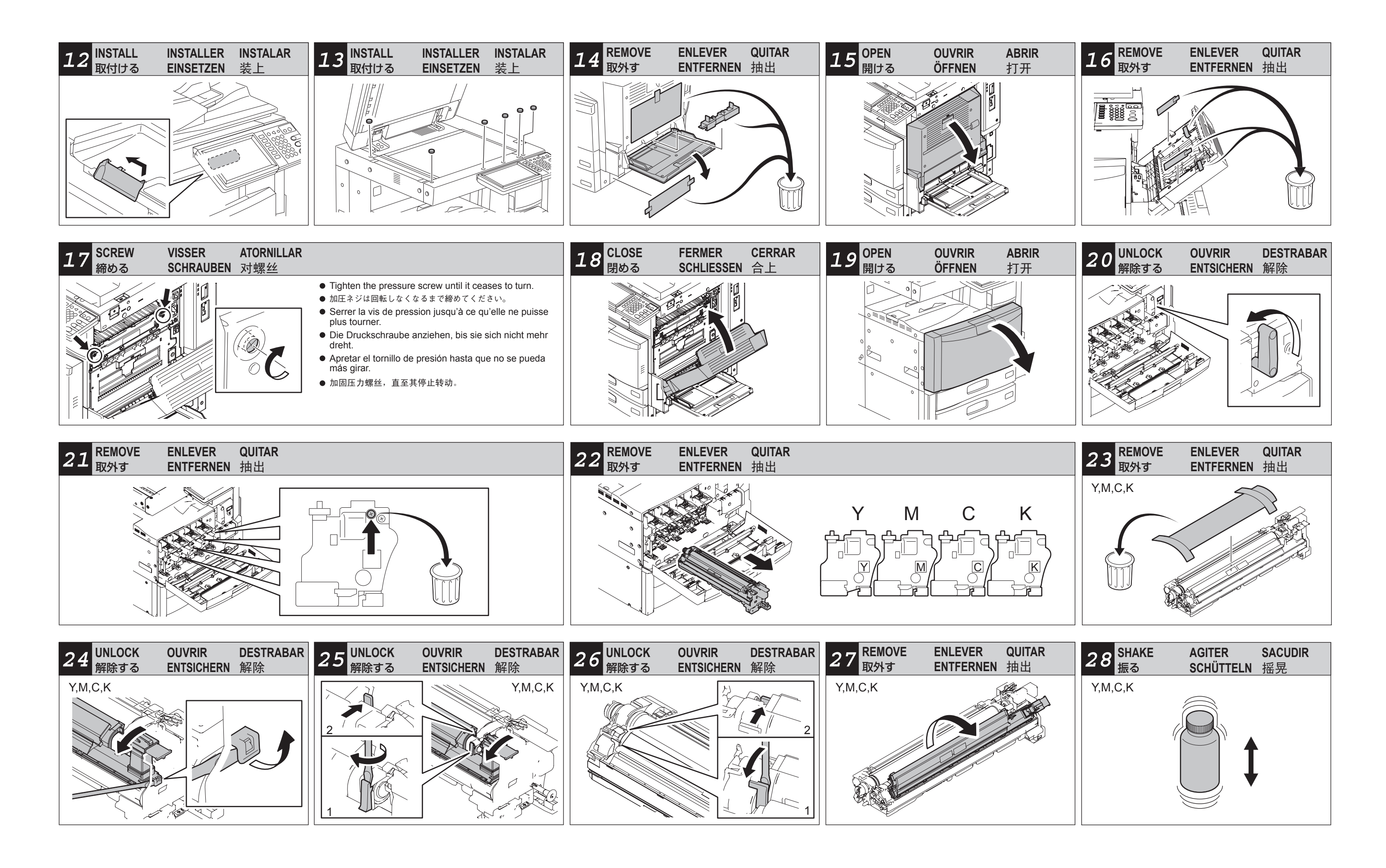

![](_page_2_Figure_0.jpeg)

![](_page_3_Figure_0.jpeg)

| 47-1 INSTALL INSTALLER INSTALAR EINSETZEN 装上                                                                                                    | 47-2 SHAKE AGITER SACUDIR 振る SCHÜTTELN 摇晃 | 47-3 REMOVE ENLEVER QUITAR<br>取外す ENTFERNEN 抽出 | 47-4 OPEN OUVRIR ABRIR<br>開ける ÖFFNEN 打开 |
|----------------------------------------------------------------------------------------------------|-------------------------------------------|------------------------------------------------|-----------------------------------------|
| <ul> <li>See step *47-1.</li> <li>ステップ*47-1 をご覧ください。</li> <li>Se référer au pas *47-1.</li> <li>Siehe Schritt *47-1.</li> <li>Referirse al paso *47-1.</li> <li>请参考另纸说明 *47-1。</li> </ul> | Y,M,C,K                                   | Y,M,C,K                                        |                                         |

![](_page_3_Picture_2.jpeg)

![](_page_3_Figure_3.jpeg)

| R                                     | 46                                                                        | ADJUST<br>調整する                                                                                              | REGLER<br>JUSTIEREN                       | AJUSTAR<br>调整 |
|---------------------------------------|---------------------------------------------------------------------------|----------------------------------------------------------------------------------------------------|-------------------------------------------|---------------|
| A A A A A A A A A A A A A A A A A A A | ● See s<br>ステッ<br>● Se réf<br>● Siehe<br>● Referi<br>● 请参考                | tep *46.<br>プ *46 をご覧く<br>férer au pas *4<br>Schritt *46.<br>irse al paso *4<br>另纸说明 *46。                   | ださい。<br>46.<br>46.                        |               |
|                                       |                                                                           |                                                                                                    |                                           |               |
|                                       |                                                                           |                                                                                                    |                                           |               |
|                                       |                                                                           |                                                                                                    |                                           |               |
|                                       |                                                                           |                                                                                                    |                                           |               |
|                                       |                                                                           |                                                                                                    |                                           |               |
|                                       |                                                                           |                                                                                                    |                                           |               |
| R                                     | 49                                                                        | ADJUST<br>調整する                                                                                              | REGLER<br>JUSTIEREN                       | AJUSTAR<br>调整 |
| R                                     | 49<br>・ See s<br>・ ステッ<br>・ Se réf<br>・ Siehe<br>・ Referi<br>・ 请参考        | ADJUST<br>問整する<br>tep *49.<br>ブ*49 をご覧く<br>férer au pas *4<br>Schritt *49.<br>irse al paso *4<br>テ另纸说明 *49。 | REGLER<br>JUSTIEREN<br>ださい。<br>49.        | AJUSTAR<br>调整 |
| R                                     | <b>49</b><br>- See s<br>- ステッ<br>- Se réf<br>- Siehe<br>- Referi<br>- 请参考 | ADJUST<br>調整する<br>だep *49.<br>プ*49 をご覧く<br>férer au pas *4<br>Schritt *49.<br>irse al paso *4<br>デ另纸说明 *49。 | REGLER<br>JUSTIEREN<br>ださい。<br>49.        | AJUSTAR<br>调整 |
| R                                     | <b>49</b><br>• See s<br>• ステッ<br>• Se réf<br>• Siehe<br>• Referi<br>• 请参考 | ADJUST<br>周整する<br>tep *49.<br>プ*49 をご覧く<br>férer au pas *4<br>Schritt *49.<br>irse al paso *4<br>分纸说明 *49。  | REGLER<br>JUSTIEREN<br>ださい。<br>49.        | AJUSTAR<br>调整 |
| R                                     | 49<br>See s<br>ステッ<br>Se réf<br>Siehe<br>Referi<br>遺参考                    | ADJUST<br>周整する<br>tep *49.<br>プ*49 をご覧く<br>férer au pas *4<br>Schritt *49.<br>irse al paso *4<br>テ另纸说明 *49。 | REGLER<br>JUSTIEREN<br>ださい。<br>49.<br>49. | AJUSTAR<br>调整 |

## 54

#### Except NAD, MJD

- Only if customers want to use the damp heater, perform steps \*54-1 to \*54-15.
- お客様がダンプヒータのご使用を希望される場合のみ、ステップ \*54-1 ~ \*54-15 を実施してください。
- Seulement si les clients désirent utiliser l'appareil de chauffage antihumidité, effectuer les pas \*54-1 à \*54-15.
  Die Schritte \*54-1 bis \*54-15 sind durchzuführen, nur wenn die Kunden das Gegenfeuchtigkeitheizgerät betätigen
- Efectuar los pasos \*54-1 hasta \*54-15 solamente si los clientes desean utilizar el calentador contra la humedad.
- 请仅在客户想要使用防潮加热器的情况下,执行步骤 \*54-1 到 \*54-15。

| 55 <sup>END</sup> | END | FIN  | FIN |
|-------------------|-----|------|-----|
| 22                | 終了  | ENDE | 完了  |

![](_page_4_Figure_8.jpeg)

![](_page_4_Figure_9.jpeg)

![](_page_4_Figure_10.jpeg)

![](_page_4_Figure_12.jpeg)

| *46 ADJUST                                                                                                    | *47-1 INSTALL                                                                                                    | *49 ADJUST                                                                                                    |                                                                                                    |                                                                                                    |
|----------------------------------------------------------------------------------------------------|----------------------------------------------------------------------------------------------------|----------------------------------------------------------------------------------------------------|----------------------------------------------------------------------------------------------------|----------------------------------------------------------------------------------------------------|
| e-STUDIO2020C/2330C/2820C/2830C/3520C/<br>3530C/4520C is an automatic setup machine.<br>Finish the adjustment from step*46 to *49<br>following the procedure in these Unpacking<br>& Installation Instructions. Only after this,<br>will it be possible to turn the power OFF by<br>means of the main power switch.<br>Initial Adjustment of the Auto-toner<br>1. Turn the power ON with the main power<br>switch.<br>2. When the copier starts operating, the<br>message "WAIT" appears.<br>3. When adjustment has been performed, the<br>following message appears in a few minutes.<br>Upper: Current sensor voltage (V)<br>Middle: Adjustment value, Humidity (%)<br>Lower: Reference voltage for adjustment (V)<br>The current voltage (V) automatically changes<br>to come close gradually to the reference<br>voltage for the adjustment.<br>Y: 2.21V M: 0.16V C: 2.98V K: 3.14V<br>Y: ***** M: ****** C: ****** 28%<br>Y: 1.61V M: 1.61V C: 1.61V K: 1.61V<br>4. The auto-toner output value is displayed in<br>Middle, in a few minutes, then the adjustment<br>completes.<br>e-STUDIO2020C/2330C/2820C/2830C/3520C/<br>4520C<br>Y: 1.60V M: 1.66V C: 1.60V K: 1.65V<br>Y: 1.61V M: 1.61V C: 1.61V K: 1.61V<br>4. The auto-toner output value is displayed in<br>Middle, in a few minutes, then the adjustment<br>completes.<br>e-STUDIO2020C/2330C/2820C/2830C/3520C/<br>4520C<br>Y: 1.60V M: 1.66V C: 1.60V K: 1.65V<br>Y: 1.61V M: 1.61V C: 1.61V K: 1.61V<br>5. Press the [ENTER] button.<br>Note:<br>The equipment activates in the setup mode<br>automatically when the power is turned ON<br>before step *46 is finished normally. | Installing Toner Cartridge<br>(STEP 47-2 to 47-6)<br>1. Install the toner cartridge for each color (Y, M,<br>C, K) based on the following message. See<br>steps 47-2 to 47-6 for installing procedures.<br>Set the toner cartridge for each of<br>the 4 colors (Y, M, C, K).<br>2. When the following message appears after<br>installing the toner cartridge for each color (Y,<br>M, C, K), press [OK] button.<br>Are all the toner cartridges installed? | The following adjustment should be performed according to the order to be completed correctly. If "Readjust from IQC-Adjustment.", "Readjust from Remaix from Registration", or "Readjust from Gamma-Adjustment (*)." appears on the right side of the message "Adjustment step is not correct.", perform the adjustment again based on the message.<br><b>Note: (*)</b><br>(1): Automatic Gamma Adjustment for Copy (2): Automatic Gamma Adjustment for Printer<br><b>Image Quality Control Adjustment</b><br>1. [396] → [START]<br>100% 396 LT<br>TEST MODE<br>2. When the copier starts operating, the message "WAIT" appears.<br>100% 396 LT<br>TEST MODE<br>2. When the copier starts operating, the message "WAIT" appears.<br>100% 396 LT<br>TEST MODE<br>3. The adjustment operation will be completed in a few minutes and there will be a return to the initial screen.<br>100% A LT<br>TEST MODE<br>3. When the copier starts operating, the message "WAIT" appears.<br>100% A LT<br>TEST MODE<br>3. When the copier starts operating, the message "WAIT" appears.<br>100% A LT<br>TEST MODE<br>3. When the copier starts operating, the message "WAIT" appears.<br>100% 4719 LT<br>TEST MODE<br>3. When the copier starts operating, the message "WAIT" appears.<br>100% LT<br>TEST MODE<br>3. The adjustment operation will be completed in a few minutes and there will be a return to the initial screen.<br>100% A LT<br>TEST MODE<br>3. The adjustment operation will be completed in a few minutes and there will be a return to the initial screen.<br>100% A LT<br>TEST MODE<br>3. The adjustment operation will be completed in a few minutes and there will be a return to the initial screen.<br>100% A LT<br>TEST MODE | Automatic Gamma Adjustment for Copy         1. Select the drawer of A4 (or LT) sized paper.<br>(If there is no A4 (or LT) sized paper in any<br>drawer, be sure to set it.)         2. [4] → [FAX]<br>The test chart for the adjustment is output.         100%       4         LT         3. Set the chart, facing down on the glass, in<br>order that the 2 black solid rectangles be<br>placed at the left side. Be sure to set the chart<br>aligned to the top left corner.         4. [1642] → [START]<br>The scanner automatically reads the original<br>and carries out the calibration of gradation.         100%       1642         LT       TEST MODE         5. If the adjustment has failed in 4, "ERROR"<br>appears. The original might be deviating from<br>the appropriate setting position. Press the<br>[CANCEL] button, reset the original, return to<br>3 and perform the operation again.         100%       LT         TEST MODE       ERROR         6. Press the [ENTER] button.         Automatic Gamma Adjustment for<br>Printer         1. Select the drawer of A4 (or LT) sized paper.<br>(If there is no A4 (or LT) sized paper in any<br>drawer, be sure to set it.)         2. [70] → [FAX]<br>The test chart for the adjustment is output.         100%       70         LT         100%       70         100%       70         2. [1008] → [START]         The test chart for the adjustment is output.         100%       100 <td><ul> <li>5. If the adjustment has failed in 4, 'appears. The original might be dethe appropriate setting position. F [CANCEL] button, reset the origin 3 and perform the operation agai 100% LT TEST MODE</li> <li>6. Press the [ENTER] button.</li> <li>100% LT TEST MODE Adjustment completed</li> <li>7. Press [CLEAR] button to return to screen.</li> <li>100% A LT TEST MODE</li> <li>8. Shut down the equipment by pres OFF] button until a sound is audil Setting the Date and Time</li> <li>1. Press the [ON/OFF] button.</li> <li>2. Press the [DSER FUNCTIONS] bits. Rey in [122 value) of the [Admin Password] a press the [OK] button.</li> <li>4. Press the [GENERAL], the [CLOO [DATE/TIME] button.</li> <li>5. Enter values for the year, month, and minute, and press the [OK] bits.</li> <li>6. Shut down the equipment by press OFF] button until a sound is audil</li> <li>7. Turn the power OFF by means of power switch.</li> </ul></td> | <ul> <li>5. If the adjustment has failed in 4, 'appears. The original might be dethe appropriate setting position. F [CANCEL] button, reset the origin 3 and perform the operation agai 100% LT TEST MODE</li> <li>6. Press the [ENTER] button.</li> <li>100% LT TEST MODE Adjustment completed</li> <li>7. Press [CLEAR] button to return to screen.</li> <li>100% A LT TEST MODE</li> <li>8. Shut down the equipment by pres OFF] button until a sound is audil Setting the Date and Time</li> <li>1. Press the [ON/OFF] button.</li> <li>2. Press the [DSER FUNCTIONS] bits. Rey in [122 value) of the [Admin Password] a press the [OK] button.</li> <li>4. Press the [GENERAL], the [CLOO [DATE/TIME] button.</li> <li>5. Enter values for the year, month, and minute, and press the [OK] bits.</li> <li>6. Shut down the equipment by press OFF] button until a sound is audil</li> <li>7. Turn the power OFF by means of power switch.</li> </ul> |

![](_page_5_Figure_2.jpeg)

| Elicologo constructions       Description       Description       Desc | *46 調整する                                                                                                    | *47.1 取付ける                                                                                                    | * <b>49</b> 調整する                                                                                                    |                                                                                                    |                                                                                                    |
|----------------------------------------------------------------------------------------------------|----------------------------------------------------------------------------------------------------|----------------------------------------------------------------------------------------------------|----------------------------------------------------------------------------------------------------|----------------------------------------------------------------------------------------------------|----------------------------------------------------------------------------------------------------|
|                                                                                                    | <ul> <li>e-STUDIO2330C/2820C/2830C/3520C/3530C/4520C</li> <li>はオートセットアッブ機です。本開梱指示書の手順に<br/>従い、ステッブ*46~*49「ガンマ自動調整 ブリン<br/>タ用」の調整を終了するまで、主電源スイッチをオフ<br/>にしないでください。</li> <li>オートトナーの初期化調整         <ol> <li>主電源スイッチをオンにします。</li> <li>機械が動作を開始すると「おまちください」という<br/>メッセージが表示されます。</li> <li>しばらくすると、以下の表示が現われます。<br/>上段:現在のセンサ電圧値(V)</li> <li>現整基準電圧の目標値(V)</li> <li>現金面里位(%)</li> <li>下段:調整基準電圧の目標値(V)</li> <li>現金面里値(V)が自動的に変化して、調整基準電<br/>圧値に徐々に近づいていきます。</li> <li>Y: 2.21V M: 0.16V C: 2.98V K: 3.14V<br/>Y: ***** M: ****** C: ****** 28%<br/>Y: 1.61V M: 1.61V C: 1.61V K: 1.61V</li> <li>しばらくすると、オートトナー出力値が中段に表示<br/>され、調整が終了します。</li> <li>e-STUDIO2330C/2820C/2830C/3520C/4520C</li> <li>Y: 1.60V M: 1.66V C: 1.60V K: 1.65V<br/>Y: 1.61V M: 1.61V C: 1.61V K: 1.61V</li> <li>e-STUDIO3300C</li> <li>Y: ****** M: ******* C: ******* K: 135<br/>Y: ****** M: ******* C: ******* K: 135<br/>Y: ****** M: ******* C: ******* K: 1.60V</li> <li>Y: ****** M: ******* C: ******** K: 1.61V</li> <li>[設定] ボタンを押します。</li> <li>注意:<br/>ステップ*46 を正常終了するまで、電源をオンにする<br/>と自動的にセットアップモードで起動されます。</li> </ol></li></ul> | トナーカートリッジの装着<br>(ステッブ 47-2 ~ 47-6)         1. 以下の表示に従い、4色 (Y, M, C, K) のトナーカートリッジを装着します。<br>要素できない。         4位(Y, M, C, K)のトナーカートリッジを<br>セットしてください。         2. 4色 (Y, M, C, K) のトナーカートリッジを装着し、<br>以下の表示が現われたら、[OK] ボタンを押します。         すべてのトナーカートリッジは入っていますか? | 以下の調整は、手順通りに実施しないと調整が正しく<br>完了しません。「調整の順序が正しくありません」の<br>メッセージの右側に「画質維持制御調整から再度行ってください」<br>してえたさい」「位置合わせ調整から再度行ってください」<br>というと表示されたら、メッセージに従って操作して<br>ください。<br>注記:(*)<br>(1):ガンマ自動調整 コピー用<br>(2):ガンマ自動調整 フリンタ用<br>画質維持制御調整<br>1.[396] → [スタート]<br>100% 396 A4<br>テストモード<br>2. 機械が動作を開始すると「おまちください」という<br>メッセージが表示されます。<br>100% A<br>テストモード<br>位置合わせ調整<br>1.[4719] → [スタート]<br>100% 4719 A4<br>テストモード<br>2. 機械が動作を開始すると「おまちください」という<br>メッセージが表示されます。<br>100% A<br>4.<br>(100% 4719 A4<br>テストモード<br>たいうくすると調整動作は終了し、最初の画面に戻<br>ります。<br>100% A4<br>テストモード<br>3. しばらくすると調整動作は終了し、最初の画面に戻<br>ります。<br>100% A4<br>テストモード<br>3. しばらくすると調整動作は終了し、最初の画面に戻<br>ります。 | ガンマ自動調整       コビー用         1. A4 またはLT サイズの紙が収容されているカセット<br>を選択します。(A4 またはLT サイズ紙がない場合は、<br>カセットに補充します)         2. [4] → [ファクス]<br>調整用のテストチャートが出力されます。         100%       4         A4         100%       4         A4         100%       4         A4         100%       4         A4         100%       4         A4         100%       4         A4         100%       1642         オ。       ボーンドに得た、コーンドンドンドンドンドンドンドンドンドンドンドンドンドンドンドンドンドンドンド | <ul> <li>4. [1008] → [スタート]<br/>スキャナが自動的に原稿を読み取り、<br/>行します。</li> <li>〔100% 1008 A4<br/>テストモード</li> <li>5. 4 で調整が失敗した場合は、「調整エ<br/>れます。原稿の位置がずれた可能性<br/>消]ボタンを押して、もう一度正し、<br/>し直した後、3 に戻り操作します。</li> <li>〔100% A4<br/>テストモード 言</li> <li>6. [設定]ボタンを押します。</li> <li>〔100% A4<br/>テストモード</li> <li>[100% A<br/>テストモード</li> <li>[100% A<br/>テストモード</li> <li>[100% A<br/>A4<br/>テストモード</li> <li>[電源] ボタンを押します。</li> <li>2. [電源] ボタンを音がするまで押し約<br/>ウンします。</li> <li>日付と時刻合わせ</li> <li>1. [電源] ボタンを押します。</li> <li>3. [管理者設定] ボタンを押します。</li> <li>3. [管理者設定] ボタンを押します。</li> <li>4. [機器設定]、[日時]、[日付/時刻] ボ<br/>5. 西暦、月、日、時、分の数値を入力<br/>を押します。</li> <li>6. [電源] ボタンを音がするまで押し約<br/>ウンします。</li> <li>7. 主電源スイッチをオフにします。</li> </ul> |

![](_page_6_Figure_2.jpeg)

| *46 REGLER                                                                                                    | *47-1 INSTALLER                                                                                                    | *49 REGLER                                                                                                    |                                                                                                    |                                                                                                    |
|----------------------------------------------------------------------------------------------------|----------------------------------------------------------------------------------------------------|----------------------------------------------------------------------------------------------------|----------------------------------------------------------------------------------------------------|----------------------------------------------------------------------------------------------------|
| <ul> <li>a-STUDIO2020C/2330C/2820C/2830C/3520C/<br/>3530C/4520C est un appareil qui se configure<br/>automatiquement.</li> <li>Il est possible de mettre l'appareil hors<br/>tension en utilisant l'interrupteur d'<br/>alimentation principal seulement après avoir<br/>fini le réglage dans les pas 446 à '49 en<br/>suivant la procédure dans ces Instructions<br/>de Déballage et Installation.</li> <li><b>Réglage initial du système auto-toner</b></li> <li>1. Mettre l'appareil sous tension en utilisant l'<br/>interrupteur d'alimentation principal.</li> <li>2. Lorsque le copieur se met en marche, le<br/>message "WAIT" apparaît.</li> <li>3. Lorsque le réglage a été effectué, le message<br/>suivant apparaît après quelques minues.</li> <li>Haut: Tension du senseur actuelle (V)<br/>Milieu: Valeur de réglage. Humidité (%)<br/>Bas: Tension de référence pour le réglage.</li> <li>Y: 2.21V M: 0.16V C: 2.98V K: 3.14V<br/>Y: ****** M: ******* C: ****** 28%<br/>Y: 1.61V M: 1.61V C: 1.61V K: 1.61V</li> <li>4. La valeur de sortie du senseur toner<br/>automatique sera indiquée dans Milieu après<br/>quelques minutes et puis le réglage est fini.</li> <li>e-STUDIO2020C/2330C/2820C/2830C/3520C/<br/>4520C</li> <li>Y: 1.60V M: 1.66V C: 1.60V K: 1.65V<br/>Y: 167 M: 117 C: 135 K: 131<br/>Y: 1.61V M: 1.61V C: 1.61V K: 1.61V</li> <li>e-STUDIO3530C</li> <li>Y: *****W M: *****V C: *****V K: 1.60V<br/>Y: *****W M: *****V C: *****V K: 1.61V</li> <li>5. Appuyer sur la touche [ENTER].</li> <li>Note:<br/>La machine s'active automatiquement dans le<br/>mode de configuration lorsque l'on la met sous<br/>tension avant de la fin normale du pas *46.</li> </ul> | Installation des cartouches de toner<br>(PAS 47-2 à 47-6)<br>1. Installer la cartouche toner pour chaque<br>couleur (Y, M, C, K) selon le message suivant.<br>Se référer aux pas 47-2 à 47-6 pour les<br>procédures d'installation.<br>Set the toner cartridge for each of<br>the 4 colors (Y, M, C, K).<br>2. Lorsque le message suivant apparaît après l'<br>installation de la cartouche toner pour chaque<br>couleur (Y, M, C, K), appuyer sur la touche<br>[OK].<br>Are all the toner cartridges installed? | Pour des résultats complétement corrects, le réglage suivant doit être effectué selon l'ordre prescrit. Si "Readjust from IQC-Adjustment", "Readjust from IQC-Adjustment", "Readjust from Qamma Adjustment" (*) apparaît au côté droit du message "Adjustment step is not correct", effectuer de nouveau le réglage selon le message.         Note: (*)         (1): Réglage automatique gamma pour le mode de copie         (2): Réglage automatique gamma pour l' imprimante         Réglage de contrôle de qualité d'image         1. [396] → [START]         Î00% 396       A4         TEST MODE         2. Lorsque le copieur se met en marche, le message "WAIT" apparaît.         Î100% 396       A4         TEST MODE       WAIT         3. Le réglage s'effectuera dans quelques minutes et l'écran initial réapparaît.         Î100% 4719       A4         TEST MODE         Réglage d'enregistrement         1. [4719] → [START]         Î100% 4719       A4         TEST MODE         2. Lorsque le copieur se met en marche, le message "WAIT" apparaît.         Î100% 4719       A4         TEST MODE         2. Lorsque le copieur se met en marche, le message "WAIT" apparaît.         Î100% A719       A4         TEST MODE       3. Le réglage s'effectuera dans quelques minutes et l'écran initial réapparaît.         Î100% A       A4 | Réglage automatique gamma pour le mode de copie         1. Sélectionner la cassette de papier du format A4. (S'il n'y a pas de papier du format A4 dans aucune cassette, en mettre.)         2. [4] → [FAX]         Le tableau d'essai pour le réglage sortira.         100%       4         A4         3. Poser le tableau, face vers le bas, de manière que les deux rectangles noirs solides puissent être placés à gauche. Le tableau doit être aligné sur le coin supérieur à gauche.         4. [1642] → [START]         Le scanneur lit automatiquement l'original et effectue le calibrage de gradation.         100%       1642         A4         TEST MODE         5. Si le réglage dans 4 n'a pas été correctement effectué, ERROR apparaît. Il est possible que l'original ne se trouve pas dans la position appropriée. Appuyer sur la touche [CANCEL], remettre l'original en place, revenir à 3 et refaire l'opération.         100%       A4         TEST MODE       ERROR         6. Appuyer sur la touche [ENTER].         Réglage automatique gamma pour l'imprimante         1. Sélectionner la cassette de papier du format A4 dans aucune cassette, en mettre.)         2. [70] → [FAX]         Le tableau d'essai pour le réglage sortira.         100%       70         A4         100%       70         3. Poser le tableau, face vers le bas, de manière que les deux rectangles noirs | <ul> <li>5. Si le réglage dans 4 n'a pas été deffectué, "ERROR" apparaît. Il eque l'original ne se trouve pas da appropriée. Appuyer sur la touch remettre l'original en place, rever refaire l'opération.</li> <li>100% A4<br/>TEST MODE</li> <li>6. Appuyer sur la touche [ENTER].</li> <li>100% A4<br/>TEST MODE</li> <li>6. Appuyer sur la touche [ENTER].</li> <li>100% A4<br/>TEST MODE</li> <li>7. Appuyer sur la touche [CLEAR] paleixement completed</li> <li>7. Appuyer sur la touche [CLEAR] paleixement completed</li> <li>8. Arrêter l'appareil en appuyant su [ON/OFF] jusqu'à ce qu'un son s</li> <li>Réglage de la date et de l'heut</li> <li>1. Appuyer sur la touche [USER FL</li> <li>3. Appuyer sur la touche [USER FL</li> <li>3. Appuyer sur la touche [ISER FL</li> <li>3. Appuyer sur la touche [GENERA et [DATE/TIME].</li> <li>5. Introduire les valeurs pour l'anné jour, les heures et les minutes, pr sur la touche [OK].</li> <li>6. Arrêter l'appareil hors tension en interrupteur d'alimentation principant su formation principant su formation principa</li></ul> |

e correctement est possible dans la position the [CANCEL], enir à 3 et

ERROR

pour retourner

ur la touche soit audible.

### ure

<sup>-</sup>].

UNCTIONS].

. Appuyer ogrammer dmin la touche [OK].

AL], [CLOCK]

iée, le mois, le puis appuyer

ur la touche soit audible.

n utilisant l' cipal.

| Configuration de la fonction de sécurité de données                                                                                                 |
|----------------------------------------------------------------------------------------------------|
| Lorsque les clients désirent utiliser la fonction de sécurité de données, effectuer la configuration de la fonction selon les procédures suivantes. |

1. Mettre l'appareil hors tension en utilisant l' interrupteur d'alimentation principal pendant que l'on appuie en même temps sur les touches [0] et [8].

2.  $[9379] \rightarrow [START]$ 

- 3. Régler la valeur de la fonction de sécurité de données.
- En donnant la priorité à la sécurité:  $[1] \rightarrow [ENTER]$ En donnant la priorité à la performance:  $[2] \rightarrow [ENTER]$
- Pour plus de détails, se référer au Manuel de Service (Chapitre 4.2) pour e-STUDIO2020C/2330C/2820C/2830C/ 3520C/3530C/4520C.
- 4. [690]  $\rightarrow$  [START]  $\rightarrow$  [2]  $\rightarrow$  [ENTER]
- Ne jamais mettre la machine hors tension pendant que "SYSTEM MODE WAIT" est affiché.
- 5. Vérifier que le message "REBOOT THE MACHINE" a été visualisé, et arrêter l'appareil en appuyant sur la touche [ON/OFF] jusqu'à ce qu'un son soit audible.
- 6. Mettre l'appareil hors tension en utilisant l' interrupteur d'alimentation principal.

Note:

Lorsque la configuration de la fonction de sécurité de données a été effectuée, expliquer aux clients les points suivants.

- Si la sécurité est la priorité, la vitesse du travail, par exemple pour la copie et l' impression, pourrait devenir un peu plus lente.
- Si la performance est la priorité, la vitesse du travail ne devient pas lente, mais le niveau de la sécurité devient inférieur.
- Si les clients ne désirent plus utiliser la fonction de sécurité de données, ou l'ajouter à l'équipement actuel, ils doivent demander cela au technicien d'entretien.

| *46 JUSTIEREN                                                                                                    | *47-1 EINSETZEN                                                                                                    | *49 JUSTIEREN                                                                                                    |                                                                                                    |                                                                                                    |
|----------------------------------------------------------------------------------------------------|----------------------------------------------------------------------------------------------------|----------------------------------------------------------------------------------------------------|----------------------------------------------------------------------------------------------------|----------------------------------------------------------------------------------------------------|
| e-STUDIO2020C/2330C/2820C/2830C/<br>3520C/3530C/4520C ist ein Gerät, das sich<br>automatisch konfiguriert.<br>Je nach dem Verfahren in diesen<br>Auspackungs- und Installationsanleitungen<br>die Schritte *46 bis *49 zuerst durchführen.<br>Nur jetzt darf man das Gerät bei Verwendung<br>des Hauptstromschalters abschalten.<br>Grundeinstellung der<br>Auto-Toner-Funktion<br>1. Durch Verwendung des Hauptstromschalters<br>das Gerät einschalten.<br>2. Wenn der Kopierer beginnt zu funktionieren,<br>erscheint die Meldung "WAIT".<br>3. Nach der Justierung wird die folgende<br>Meldung nach einigen Minuten erscheinen.<br>Oben: Derzeitige Sensorspannung (V)<br>Mitte: Justierungswert. Luftfeuchtigkeit (%)<br>Unten: Bezugsspannung für die Justierung (V)<br>Die gegenwärtige Spannung (V) wird<br>automatisch alimählich der Bezugsspannung<br>für die Justierung angepäßt.<br>Y: 2.21V M: 0.16VC: 2.98V K: 3.14V<br>Y: ****** M: ****** C: ******* 28%<br>Y: 1.61V M: 1.61V C: 1.61V K: 1.61V<br>4. Der Ausgangswert des Auto-Toner-Sensors<br>wird nach einigen Minuten in der Mitte<br>erscheinen und dann ist die Justierung<br>erledigt.<br>e-STUDIO2020C/2330C/2820C/2830C/3520C/<br>4520C<br>Y: 1.60V M: 1.66V C: 1.60V K: 1.65V<br>Y: 1.61V M: 1.61V C: 1.61V K: 1.61V<br>e-STUDIO3530C<br>Y: *****Y M: *****Y C: *****Y K: 1.60V<br>Y: *****Y M: *****Y C: *****Y K: 1.60V<br>Y: *****Y M: *****Y C: *****Y K: 1.61V<br>5. Die Taste [ENTER] drücken.<br>Hinweis:<br>Die Maschine aktiviert sich automatisch im<br>Konfigurationsmodus, wenn man sie vor dem<br>normalen Ende des Schritts *46 ausschaltet. | Einsetzen der Toner-Patronen<br>(SCHRITTE 47-2 bis 47-6)<br>1. Je nach der folgenden Anzeige die Toner-<br>Patrone für jede Farbe (Y, M, C, K) einsetzen.<br>Siehe Schritte 47-2 bis 47-6 für die<br>Installationsverfahren.<br>Set the toner cartridge for each of<br>the 4 colors (Y, M, C, K).<br>2. Wenn die folgende Anzeige nach dem<br>Einsetzen der Toner-Patrone für jede Farbe (Y,<br>M, C, K) erscheint, die Taste [OK] drücken.<br>Are all the toner cartridges installed? | Die folgende Justierung ist der Reihenfolge<br>nach durchzuführen, um sie richtig zu Ende<br>bringen. Wenn "Readjust from IQC-Adjustment",<br>"Readjust from Registration" oder "Readjust from<br>Gamma-Adjustment" (*) in der rechten Seite<br>der Anzeige "Adjustment step is not correct"<br>erscheint, je nach der Anzeige die Justierung<br>nochmals durchführen.<br><b>Hinweis: (*)</b><br>(1): Automatische Gamma-Einstellung für<br>Kopienbetriebsart<br>(2): Automatische Gamma-Einstellung für<br>Drucker<br><b>Justierung der Bildqualitätskontrolle</b><br>1. [396] $\rightarrow$ [START]<br>100% 396] A4<br>TEST MODE<br>2. Sobald der Kopierer den Betrieb startet,<br>erscheint die Meldung "WAIT".<br>100% 396] A4<br>TEST MODE<br>3. Der Einstellungsvorgang wird nach einigen<br>Minuten beendet, wonach das Display wieder<br>auf das zuerst angezeigte Bild wechselt.<br>100% A A4<br>TEST MODE<br>3. Sobald der Kopierer den Betrieb startet,<br>erscheint die Meldung "WAIT".<br>3. Der Einstellungsvorgang wird nach einigen<br>Minuten beendet, wonach das Display wieder<br>auf das zuerst angezeigte Bild wechselt.<br>100% A A4<br>TEST MODE<br>3. Sobald der Kopierer den Betrieb startet,<br>erscheint die Meldung "WAIT".<br>100% 4719 A4<br>TEST MODE<br>3. Sobald der Kopierer den Betrieb startet,<br>erscheint die Meldung "WAIT".<br>100% A4<br>TEST MODE<br>3. Der Einstellungsvorgang wird nach einigen<br>Minuten beendet, wonach das Display wieder<br>auf das zuerst angezeigte Bild wechselt.<br>100% A4<br>TEST MODE<br>3. Der Einstellungsvorgang wird nach einigen<br>Minuten beendet, wonach das Display wieder<br>auf das zuerst angezeigte Bild wechselt.<br>100% A A4<br>TEST MODE<br>3. Der Einstellungsvorgang wird nach einigen<br>Minuten beendet, wonach das Display wieder<br>auf das zuerst angezeigte Bild wechselt.<br>100% A A4<br>TEST MODE | Automatische Gamma-Einstellung für<br>Kopienbetriebsart         1. Die Kassette für DIN A4-Papier wählen.<br>(Papier einlegen, falls in keiner der Kassetten<br>DIN A4-Papier vorhanden ist.)         2. [4] → [FAX]<br>Hiernach gibt der Kopierer das Testblatt für<br>die Einstellung aus.         100%       4         A4         3. Das Testblatt nach unten weisend auf die<br>Glasplatte auflegen. Es muß so liegen, daß<br>sich die 2 Tiefschwarz-Rechtecken an der<br>linken Seite befinden. Das Blatt muß mit der<br>oberen linken Ecke ausgerichtet werden.         4. [1642] → [START]<br>Der Scanner ließt automatisch das Original<br>und die Gradationskalibrierung wird<br>durchgeführt.         100%       1642         A4       TEST MODE         5. Falls bei der Einstellung in 4 ein Fehler eintritt,<br>erscheint die Meldung "ERROR".<br>Möglicherweise ist das aufgelegte Original auf<br>der Glasplatte verruscht. Die Taste [CANCEL]<br>drücken und das Original noch einmal neu<br>auflegen und den Vorgang ab Schritt 3<br>wiederholen.         100%       A4         TEST MODE       ERROR         6. Die Taste [ENTER] drücken.         Automatische Gamma-Einstellung für<br>Drucker         1. Die Kassette für DIN A4-Papier wählen.<br>(Papier einlegen, falls in keiner der Kassetten<br>DIN A4-Papier vorhanden ist.)         2. [70] → [FAX]<br>Hiermach gibt das Gerät das Testblatt für die<br>Einstellung aus.         100%       70       A4         100%       70       A4         100%       70       A4 | <ul> <li>5. Falls bei der Einstellung in 4 ein Fehler<br/>eintritt, erscheint die Meldung "ERROR"<br/>Möglicherwerse ist das Original auf der<br/>Glasplatte verrutscht. Die Taste [CANCEL]<br/>drücken und das Original noch einmal neu<br/>auflegen und den Vorgang ab Schritt 3<br/>wiederholen.</li> <li>100% A4<br/>TEST MODE ERROR</li> <li>6. Die Taste [ENTER] drücken.</li> <li>100% A4<br/>TEST MODE A4<br/>TEST MODE A4<br/>TEST MODE A4<br/>TEST MODE</li> <li>7. Die Taste [CLEAR] drücken, um auf das<br/>zuerst angezeigte Bild zurückzutreten.</li> <li>100% A A4<br/>TEST MODE</li> <li>8. Durch Drücken der Taste [ON/OFF] bis ein<br/>Geräusch hörbar ist, das Gerät abschalten</li> <li>Einstellung von Datum und Uhrzeit</li> <li>1. Die Taste [ON/OFF] drücken.</li> <li>2. Die Taste [USER FUNCTIONS] drücken.</li> <li>3. Die Taste [USER FUNCTIONS] drücken.</li> <li>3. Die Taste [GENERAL], [CLOCK] et<br/>[PASSWORD] drücken.</li> <li>5. Das Jahr, den Monat, das Datum, die Stun<br/>und die Minute einstellen und die Taste [ON/OFF] bis ein<br/>Geräusch hörbar ist, das Gerät abschalten</li> <li>4. Durch Drücken der Taste [ON/OFF] bis ein<br/>Geräusch hörbar ist, das Gerät abschalten</li> </ul> |

| n Fehler<br>ERROR"<br>auf der<br>[CANCEL]<br>einmal neu<br>schritt 3 |
|----------------------------------------------------------------------|
|                                                                      |

nde )K]

#### Einstellung der Datensicherheitsfunktion

Wenn die Kunden die Datensicherheitsfunktion betätigen wollen, ist die Funktion je nach dem folgenden Verfahren einzustellen.

- 1. Während Sie zur gleichen Zeit die Tasten [0] und [8] drücken, schalten Sie den Strom ab bei Verwendung des Hauptstromschalters.
- $2. [9379] \rightarrow [START]$
- 3. Den Wert der Datensicherheitsfunktion einstellen.

Der Sicherheit Priorität geben:  $[1] \rightarrow [ENTER]$ Der Leistung Priorität geben:  $[2] \rightarrow [ENTER]$ 

- Für weitere Einzelheiten, im Service-Handbuch (Kapitel 4.2) für e-STUDIO2020C/2330C/2820C/2830C/ 3520C/3530C/4520C nachschauen.
- 4. [690]  $\rightarrow$  [START]  $\rightarrow$  [2]  $\rightarrow$  [ENTER]
- Niemals das Gerät ausschalten, während "SYSTEM MODE WAIT" angezeigt ist.
- 5. Prüfen, dass die Anzeige "REBOOT THE MACHINE" erscheint, und durch Drücken der Taste [ON/OFF] bis ein Geräusch hörbar ist, das Gerät abschalten.
- 6. Bei Verwendung des Hauptstromschalters den Strom abschalten.

#### Hinweis:

Wenn die Datensicherheitsfunktion eingestellt ist, sind den Kunden die folgenden Sachen zu erklären.

- Wenn die Sicherheit die Priorität hat, kann es sein, dass die Arbeitsgeschwindigkeit, sowie für Kopieren und Drucken, etwas langsamer wird.
- Wenn die Leistung die Priorität hat, wird die Arbeitgeschwindigkeit nicht langsamer, aber die Sicherheitsqualität wird verhältnismäßig minderwertig.
- Wenn die Kunden die Datensicherheitsfunktion nicht mehr benutzen wollen, oder im jeweiligen Gerät einbauen lassen möchten, müssen sie sich mit dem Service-Techniker in Kontakt stellen.

| *46 AJUSTAR                                                                                                    | *47-1 INSTALAR                                                                                                    | *49 AJUSTAR                                                                                                    |                                                                                                    |                                                                                                    |
|----------------------------------------------------------------------------------------------------|----------------------------------------------------------------------------------------------------|----------------------------------------------------------------------------------------------------|----------------------------------------------------------------------------------------------------|----------------------------------------------------------------------------------------------------|
| <ul> <li>e-STUDIO2020C/2330C/2820C/2830C/<br/>3520C/3530C/4520C es una máquina que se<br/>configura automáticamente.</li> <li>Es posible apagar la máquina mediante el<br/>interruptor de energia principal solamente<br/>después de acabarse el procedimiento de los<br/>pasos *46 hasta *49 en estas Instrucciones<br/>de Desembalaje e Instalación.</li> <li>Ajuste inicial del sístema tóner<br/>automático</li> <li>1. Encender la máquina utilizando el iterruptor<br/>de energía principal.</li> <li>2. Al comenzar a funcionar la copiadora, el<br/>mensaje "WAIT" aparece.</li> <li>3. Después de efectuarse el ajuste, dentro de<br/>unos minutos aparecerá el mensaje siguiente.<br/>Superior: Voltaje de sensor actual (V)<br/>Medio: Valor de ajuste, Humedad (%)<br/>Inferior: Voltaje de referencia para el ajuste (V)<br/>El voltaje actual cambia automáticamente<br/>poco a poco hasta aproximarse el voltaje de<br/>referencia para el ajuste.</li> <li>Y: 2.21V M: 0.16V C: 2.98V K: 3.14V<br/>Y: ***** M: ***** C: ***** K: ***** 28%<br/>Y: 1.61V M: 1.61V C: 1.61V K: 1.61V</li> <li>4. El valor de salida del sensor tóner automático<br/>se indica en el medio en pocos minutos y<br/>después el ajuste se ha acabado.</li> <li>e-STUDIO2020C/2330C/2820C/2830C/3520C/<br/>4520C</li> <li>Y: 1.60V M: 1.66V C: 1.60V K: 1.65V<br/>Y: 1.61V M: 1.61V C: 1.61V K: 1.61V</li> <li>e-STUDIO3530C</li> <li>Y: ***** M: ***** C: ***** K: 1.60V<br/>Y: ***** M: ***** C: ***** K: 1.60V<br/>Y: ***** M: ***** C: ***** K: 1.61V</li> <li>5. Presionar la tecla [ENTER].<br/>Nota:<br/>La máquina se activa automáticamente en el<br/>modo de configuración si se la enciende antes<br/>del fin normal del paso *46.</li> </ul> | Instalación de los cartuchos de tóner<br>(PASOS 47-2 hasta 47-6)<br>1. Instalar el cartucho tóner para cada color (Y, M,<br>C, K) según el mensaje siguiente. Referirse a<br>los pasos 47-2 a 47-6 para los procedimientos<br>de instalación.<br>Set the toner cartridge for each of<br>the 4 colors (Y, M, C, K).<br>2. Al aparecer el mensaje siguiente después de<br>la instalación del cartucho tóner para cada<br>color (Y, M, C, K), presionar la tecla [OK].<br>Are all the toner cartridges installed? | Para obtener resultados completamente correctos, es necesario que se efectúe el ajuste siguiente según el orden dado. Si "Readjust from Registration" (°) aparece en el lado derecho del mensaje: "Adjustment step is not correct", volver a efectuar el ajuste según el mensaje.         Nota: (*)       (1): Ajuste automático gama para el modo de copiado         (2): Ajuste automático gama para el modo de copiado       (2): Ajuste automático gama para el modo de copiado         (2): Ajuste automático gama para el modo de copiado       (2): Ajuste automático gama para el modo de copiado         (2): Ajuste automático gama para el modo de copiado       (2): Ajuste automático gama para el modo de copiado         (2): Ajuste automático gama para el modo de copiado       (2): Ajuste automático gama para el modo de copiado         (2): Ajuste de control de calidad de imagen       1. [396] → [START]         100%       396       A4         TEST MODE       VAIT         3. La ejecución del ajuste se completará en unos minutos y la máquina volverá a la pantalla inicial.         100%       A         TEST MODE         2. Al comenzar a funcionar la copiadora, aparecerá el mensaje "WAIT".         100%       A         1       [4719] → [START]         100%       4719         1       [40%         A comenzar a funcionar la copiadora, aparecerá el mensaje "WAIT".         1       [100%       A4 </td <td>Ajuste automático gama para el modo<br/>de copiado         1. Seleccionar la cassette del tamaño de<br/>papel A4. (Si no hay papel del tamaño A4<br/>en ninguna de las cassettes, es necesario<br/>ponerlo.)         2. [4] → [FAX]<br/>La gráfica de prueba saldrá.         100%       4         A4         a gráfica, cara hacia abajo, en el<br/>cristal de forma que los dos rectángulos<br/>negros sólidos se puedan poner al lado<br/>izquierdo. La gráfica debe alinearse con el<br/>rincón superior de la izquierda.         4. [1642] → [START]         El escáner lee automáticamente el original y<br/>efectúa la calibración de gradación.         100%       1642         A4         TEST MODE         5. Si el ajuste no se ha ejecutado correctamente<br/>en 4. aparece "ERROR". Es possible que el<br/>original no se haya colocado apropriadamente.<br/>Presionar la tecla [CANCEL], volver a colocar<br/>el original, retornar a 3 y realizar la operación<br/>otra vez.         100%       A4         TEST MODE       ERROR         6. Presionar la tecla [ENTER].         Ajuste automático gama para la<br/>impresora         1. Seleccionar la cassette del tamaño de<br/>papel A4. (Si no hay papel del tamaño A4<br/>en ninguna de las cassettes, es necesario<br/>ponerlo.)         2. Colocar la gráfica, cara hacia abajo, en el<br/>cristal de forma que los dos rectángulos<br/>negros sólidos se puedan poner al lado<br/>izquierdo. La gráfica debe alinearse con el<br/>rincón superior de la izquierda.         3. Colocar la gráfica, cara hacia abajo, en el<br/>cristal de forma que los dos rectángulos<br/>negros sólidos se puedan</td> <td><ul> <li>5. Si el ajuste no se ha ejecutado co en 4, aparece "ERROR". Es pose original no se haya colocado apro Presionar la tecla [CANCEL], vole el original, retornar a 3 y realizar otra vez.</li> <li>100% A4</li> <li>TEST MODE</li> <li>6. Presionar la tecla [ENTER].</li> <li>100% A4</li> <li>TEST MODE</li> <li>7. Presionar la tecla [CLEAR] para tecla inicial.</li> <li>100% A</li> <li>A4</li> <li>TEST MODE</li> <li>8. Apagar la máquina presionando loFF] hasta que se escuche un ru</li> <li>Puesta de la fecha y la hora</li> <li>1. Presionar la tecla [ON/OFF].</li> <li>2. Presionar la tecla [ON/OFF].</li> <li>2. Presionar la tecla [ON/OFF].</li> <li>3. Presionar la tecla [ON/OFF].</li> <li>4. Presionar la tecla [GENERAL], [C [DATE/TIME].</li> <li>5. Introducir los datos del año, mes minutos y presionar la tecla [OK]</li> <li>6. Apagar la máquina presionando loFF] hasta que se escuche un ru</li> </ul></td> | Ajuste automático gama para el modo<br>de copiado         1. Seleccionar la cassette del tamaño de<br>papel A4. (Si no hay papel del tamaño A4<br>en ninguna de las cassettes, es necesario<br>ponerlo.)         2. [4] → [FAX]<br>La gráfica de prueba saldrá.         100%       4         A4         a gráfica, cara hacia abajo, en el<br>cristal de forma que los dos rectángulos<br>negros sólidos se puedan poner al lado<br>izquierdo. La gráfica debe alinearse con el<br>rincón superior de la izquierda.         4. [1642] → [START]         El escáner lee automáticamente el original y<br>efectúa la calibración de gradación.         100%       1642         A4         TEST MODE         5. Si el ajuste no se ha ejecutado correctamente<br>en 4. aparece "ERROR". Es possible que el<br>original no se haya colocado apropriadamente.<br>Presionar la tecla [CANCEL], volver a colocar<br>el original, retornar a 3 y realizar la operación<br>otra vez.         100%       A4         TEST MODE       ERROR         6. Presionar la tecla [ENTER].         Ajuste automático gama para la<br>impresora         1. Seleccionar la cassette del tamaño de<br>papel A4. (Si no hay papel del tamaño A4<br>en ninguna de las cassettes, es necesario<br>ponerlo.)         2. Colocar la gráfica, cara hacia abajo, en el<br>cristal de forma que los dos rectángulos<br>negros sólidos se puedan poner al lado<br>izquierdo. La gráfica debe alinearse con el<br>rincón superior de la izquierda.         3. Colocar la gráfica, cara hacia abajo, en el<br>cristal de forma que los dos rectángulos<br>negros sólidos se puedan | <ul> <li>5. Si el ajuste no se ha ejecutado co en 4, aparece "ERROR". Es pose original no se haya colocado apro Presionar la tecla [CANCEL], vole el original, retornar a 3 y realizar otra vez.</li> <li>100% A4</li> <li>TEST MODE</li> <li>6. Presionar la tecla [ENTER].</li> <li>100% A4</li> <li>TEST MODE</li> <li>7. Presionar la tecla [CLEAR] para tecla inicial.</li> <li>100% A</li> <li>A4</li> <li>TEST MODE</li> <li>8. Apagar la máquina presionando loFF] hasta que se escuche un ru</li> <li>Puesta de la fecha y la hora</li> <li>1. Presionar la tecla [ON/OFF].</li> <li>2. Presionar la tecla [ON/OFF].</li> <li>2. Presionar la tecla [ON/OFF].</li> <li>3. Presionar la tecla [ON/OFF].</li> <li>4. Presionar la tecla [GENERAL], [C [DATE/TIME].</li> <li>5. Introducir los datos del año, mes minutos y presionar la tecla [OK]</li> <li>6. Apagar la máquina presionando loFF] hasta que se escuche un ru</li> </ul> |

| do correctamente<br>possible que el                            | Configuración de la función de<br>seguridad de datos                                                                                                    |
|----------------------------------------------------------------|----------------------------------------------------------------------------------------------------|
| lizar la operación                                             | Cuando los clientes deseen utilizar la<br>función de seguridad de datos, efectuar<br>la configuración de la función según los<br>procedimientos siguientes.                                                                               |
| ERROR                                                          | <ol> <li>Mientras que se presionan al mismo tiempo<br/>las teclas [0] y [8], desconectar la alimentación<br/>utilizando el interruptor de energía principal.</li> </ol>                                                                   |
|                                                                | 2. [9379] → [START]                                                                                                    |
|                                                                | <ol> <li>Poner el valor de la función de seguridad de<br/>datos.</li> </ol>                                                                                                    |
|                                                                | Dando prioridad a la seguridad: [1] → [ENTER]<br>Dando prioridad al rendimiento: [2] → [ENTER]                                                                                                    |
| oara volver a la                                               | <ul> <li>Para más detalles, referirse al Manual<br/>de Servicio (Capítulo 4.2) para<br/>e-STUDIO2020C/2330C/2820C/2830C/<br/>3520C/3530C/4520C.</li> </ul>                                                                                |
|                                                                | 4. [690] $\rightarrow$ [START] $\rightarrow$ [2] $\rightarrow$ [ENTER]                                                                                                    |
| ndo la tecla [ON/                                              | <ul> <li>Nunca apagar la máquina mientras que se<br/>visualiza "SYSTEM MODE WAIT".</li> </ul>                                                                                                    |
| un ruido.<br>P <b>ra</b>                                       | <ol> <li>Verificar que se visualiza el mensaje<br/>"REBOOT THE MACHINE", y apagar la<br/>máquina presionando la tecla [ON/OFF] hasta<br/>que se escuche un ruido.</li> </ol>                                                              |
| INCTIONS]                                                      | <ol> <li>Desconectar la alimentación utilizando el<br/>interruptor de energía principal.</li> </ol>                                                                                                    |
| presionar la techa<br>456] (valor inicial)<br>espués presionar | Nota:<br>Cuando se haya efectuado la función de<br>seguridad de datos, explicar a los clientes los<br>puntos siguientes.                                                                                                    |
| L], [CLOCK] y<br>mes, día, hora y                              | <ul> <li>Si se ha dado prioridad a la seguridad, es<br/>posible que la rapidez de algunos trabajos,<br/>tales como el copiado y la impresión, pueda<br/>bacerse más lenta</li> </ul>                                                      |
| [OK]<br>ndo la tecla [ON/                                      | <ul> <li>Si se ha dado prioridad al rendimiento, la<br/>rapidez no se hace lenta; sin embargo, el</li> </ul>                                                                                                    |
| utilizando el<br>pal.                                          | <ul> <li>Nivel de seguridad se nace interior.</li> <li>Si los clientes no desean más utilizar la<br/>función de seguridad de datos, o añadir la<br/>función a una máquina actual, deben pedir<br/>esto al técnico de servicio.</li> </ul> |
|                                                                |                                                                                                    |
|                                                                |                                                                                                    |
|                                                                |                                                                                                    |
|                                                                |                                                                                                    |
|                                                                |                                                                                                    |
|                                                                |                                                                                                    |
|                                                                |                                                                                                    |
|                                                                |                                                                                                    |
|                                                                |                                                                                                    |
|                                                                |                                                                                                    |

| <b>*46</b> 调整                                                                                                    | <b>*47</b> -1 装上                                                                                                    | <b>*49</b> 调整                                                                                                    |                                                                                                    |                                                                                                    |
|----------------------------------------------------------------------------------------------------|----------------------------------------------------------------------------------------------------|----------------------------------------------------------------------------------------------------|----------------------------------------------------------------------------------------------------|----------------------------------------------------------------------------------------------------|
| e-STUD102330C/2820C/2830C/3520C/3530C/4520C 可<br>近行自动设置。<br>清根据拆卸和安装说明中的步骤 *46 到 *49 进行调整。只有在调整之后,才可使用主电源开关来关闭<br>电源。<br>自动墨粉控制的初始调整<br>1. 请使用主电源开关来打开电源。<br>2. 复印机开始运行后,屏幕显示 "Wait"字样。<br>3. 调节完成以后,屏幕上将显示以下的信息(约几<br>分钟)。<br>屏幕上方:当前传感器电压(V)<br>屏幕中部:湿度调整值(%)<br>屏幕下方:调节基准电压(V)。<br>Y. 2.21V M. 0.16VC:2.98V K:3.14V<br>Y. 1.61V M. 1.61V C: 2.98V K:3.14V<br>Y. 1.61V M. 1.61V C: 1.61V K: 1.61V<br>4. 自动墨粉输出值显示在中间位置,数分钟之后,<br>调整结束。<br>e-STUD102330C/2820C/2830C/3520C/4520C<br>Y. 1.60V M. 1.66V C: 1.60V K: 1.65V<br>Y. 1.61V M. 1.61V C: 1.61V K: 1.61V<br>e-STUD103330C/2820C/2830C/3520C/4520C<br>Y. 1.60V M. 1.66V C: 1.60V K: 1.65V<br>Y. 1.61V M. 1.61V C: 1.61V K: 1.61V<br>e-STUD103330C<br>Y. *****V M. *****V C: *****V K: 1.60V<br>Y. *****V M. *****V C: *****V K: 1.61V<br>5. 按下 [ENTER] 键。<br>注意<br>开启电源后,在设置模式下步骤 *46 正常结束之前<br>机器开始运行。 | 安装墨粉盒(步骤 47-2 到 47-6)         1. 根据下列信息安装各个颜色的墨粉盒(Y, M, C, K).<br>安装步骤请参见 47-2 至 47-6.         Set the toner cartridge for each of<br>the 4 colors (Y, M, C, K).         2. 当安装完各个颜色的墨粉盒(Y, M, C, K) 出现下列<br>信息之后、按 [0K] 键.         Are all the toner cartridges installed? | 请按次序正确执行下列调整。如果在"Adjustment<br>step is not correct." 信息右侧出现"Readjust<br>from 10C-Adjustment.", "Readjust from<br>Registration"或"Readjust from Gamma-<br>Adjustment (*).", 请根据相应信息重新进行调整.         注意:(*)       (1):复印自动伽马调整         图像质量控制调整       [100% 396 A4<br>TEST MODE         2. 复印机开始运行后.屏幕显示"WAIT"字样.         100% 396 A4<br>TEST MODE         2. 麦印机开始运行后.屏幕显示"WAIT"字样.         100% A96 A4<br>TEST MODE         2. 麦印机开始运行后.屏幕显示"WAIT"字样.         100% A         A4         TEST MODE         2. 麦印和开始运行后.屏幕显示"WAIT"字样.         100% A         TEST MODE         2. 麦印和开始运行后.屏幕显示"WAIT"字样.         100% 4719 A4<br>TEST MODE         2. 麦印和开始运行后,屏幕显示"WAIT"字样.         100% A       A4<br>TEST MODE         2. 麦印和开始运行后,屏幕显示"WAIT"字样.         100% A       A4<br>TEST MODE         2. 麦印和开始运行后,屏幕显示"WAIT"字样.         100% A       A4<br>TEST MODE         3. 完成调整需要几分钟的时间,然后屏幕显示返回<br>到 1 的状态。         100% A       A4<br>TEST MODE | 复印自动加马调整         1. 选择 A4 (或LT) 尺寸纸盒。(若纸盒中无 A4 (或LT) 尺寸纸, 请加入。)         2. [4] → [FAX]         输出调整用的测试图案。         100%       4         A4         3. 将测试图案面朝下放置在稿台玻璃上, 为保证 2<br>个黑色矩形位于左侧。务必将测试图案对准左上角。         4. [1642] → [START]         扫描器会自动读取原稿,进行灰度校准。         100%       1642         A4         TEST MODE         5. 如果步骤 4 调节未完成,将显示"ERROR"。原稿<br>可能偏离了适当的位置。按 [CANCEL],重新放置<br>原稿,返回步骤 3. 并再次执行操作。         100%       1642         A4         TEST MODE         6. 按下 [ENTER] 键。         17印自动伽马调整         1. 选择 A4 (或 LT) 尺寸纸盒。(若纸盒中无 A4 (或 LT) 尺寸纸,请加入。)         2. [70] → [FAX]         输出调整用的测试图案。         如果愛問和述之预热状态。会显示"WAIT         WARMING UP" 信息,需等待约几分钟。         100%       70         A4         100%       70         A4         100%       70         A4         100%       70         A4         100%       70         A4         100%       70         A4         100%       9.8%将测试图案         100%       10.8         A4       TEST MODE | <ul> <li>5. 如果步骤 4 调节未完成,将显示"E可能偏离了适当的位置。按 [CANCEL原稿,返回步骤 3,并再次执行操作</li> <li>[100%] A4</li> <li>TEST MODE</li> <li>6. 按下 [ENTER] 键。</li> <li>[100%] A4</li> <li>TEST MODE</li> <li>6. 按下 [CLEAR] 键返回至初始屏幕。</li> <li>[100%] A</li> <li>[100%] A</li> <li>A4</li> <li>TEST MODE</li> <li>8. 请按 [ON/OFF] 键来关闭设备,直到</li> <li>设定时间和日期</li> <li>1. 请按 [ON/OFF] 键。</li> <li>2. 按 [USER FUNCTIONS] 键。</li> <li>3. 按 [ADMIN] 键、按 [PASSWORD]。</li> <li>在 [Admin Password] 处输入 [1234后,按 [ON/OFF] 键来关闭设备,直到</li> <li>4. 按 [GENERAL], [CLOCK] 和 [DATE/T</li> <li>5. 输入年份,月份,日期,小时和分转后按 [ON] 键。</li> <li>6. 请按 [ON/OFF] 键来关闭设备,直到</li> <li>7. 请使用主电源开关开关闭电源。</li> </ul> |

| ERROR" . 原稿<br>EL].重新放置<br>作。         设置数据加密功能<br>当用户需要使用数据加密功能时、请根据以下步骤<br>进行设置。           ERROR         1. 请在按住 [0] 和 [8] 的同时、使用主电源开关来<br>打开电源。           2. [9379] → [START]         3. 设置数据加密的值。<br>将安全性设置力优先级: [1] → [ENTER]<br>将在性能设置力优先级: [1] → [ENTER]<br>将安全性设置力优先级: [1] → [ENTER]           ····································                                                                                                    |                              |                                                                                                    |
|----------------------------------------------------------------------------------------------------|------------------------------|----------------------------------------------------------------------------------------------------|
| ERROR       1. 请在拉住 [0] 和 [8] 的同时,使用主电源开关来<br>打开电源。         2. [3379] → [START]       3. 设置数据加密的值。<br>将生能设置为优先级: [1] → [ENTER]<br>将性能设置为优先级: [2] → [ENTER]         ····································                                                                                                    | 'ERROR"。原稿<br>EL],重新放置<br>作。 | 设置数据加密功能<br>当用户需要使用数据加密功能时,请根据以下步骤<br>进行设置。                                                                 |
| <ul> <li>2. [9379] → [START]</li> <li>3. 设置数据加密的值。<br/>将安全性设置为优先级: [2] → [ENTER]<br/>将性能设置为优先级: [2] → [ENTER]</li> <li>有关详情, 请参见。=STUD102330C/2820C/<br/>2830C/3520C/3530C/4520C 的《服务维修手册》<br/>第 4. 2 章。</li> <li>4. [690] → [START] → [2] → [ENTER]</li> <li>当显示"SYSTEM MODE WAIT"时,请不要关闭电源。</li> <li>5. 请确认显示信息"REBOOT THE MACHINE",并按<br/>[DN/OFT] 键来关闭设备, 直到听到声音。</li> <li>6. 请使用主电源开关开关闭电源。</li> <li>注意:<br/>当设置数据加密功能时,请告知用户下列信息。</li> <li>4. 如果学性出为优先级别、处理速度较先前不会下降:<br/>但是,安全等级会下降。</li> <li>4. 如果性能为优先级别、处理速度较先前不会下降:<br/>但是,安全等级会下降。</li> <li>4. 如果用户在启用后要停止数据加密功能,或者要<br/>在设备上新添加该功能,请联系技术维修人员。</li> </ul> | ERROR                        | <ul> <li>~ 1 ~ 1 ~ 1 ~</li> <li>1. 请在按住 [0] 和 [8] 的同时,使用主电源开关来<br/>打开电源。</li> </ul>                         |
| 神狂能改直力优先数:       [2] → [ENTER]         ・有关详情、请参见e-STUD102330C/2820C/<br>2830C/3520C/4520C 的《服务维修手册》<br>第 4.2章。         (1600] → [START] → [2] → [ENTER]         ・当显示"SYSTEM MODE WAIT"时,请不要关闭电源。         :请确认显示信息 "REBOOT THE MACHINE",并按<br>[00/OFD] 键来关闭设备、直到听到声音。         :请使用主电源开关开关闭电源。         :注意:<br>当设置数据加密功能时,请告知用户下列信息。         :如果性能力优先级别,处理速度较先前不会下降:<br>但是,安全等级会下降。         :如果性能力优先级别,处理速度较先前不会下降:<br>但是,安全等级会下降。         :如果用户在启用后要停止数据加密功能,或者要<br>在设备上新添加该功能,请联系技术维修人员。         :到听到声音。                                                                                                    |                              | <ol> <li>2. [93/9] → [SIAR[]</li> <li>3. 设置数据加密的值。</li> <li>将安全性设置为优先级: [1] → [ENTER]</li> </ol>            |
| <ul> <li>(4. [690] → [START] → [2] → [ENTER]</li> <li>・当显示"\$YSTEM MODE WAIT"时,请不要关闭电源.</li> <li>5. 请确认显示信息 "REBOOT THE MACHINE",并按<br/>[OV/OF] 键来关闭设备,直到听到声音.</li> <li>6. 请使用主电源开关开关闭电源.</li> <li>注意:<br/>当设置数据加密功能时,请告知用户下列信息.</li> <li>• 加果安全性为优先级,复印和打印等的处理速度<br/>可能有所下降.</li> <li>• 如果用户在启用后要停止数据加密功能,或者要<br/>在设备上新添加该功能,请联系技术维修人员.</li> </ul>                                                                                                    |                              | 将性能设直力优无级: [2] → [ENTER]<br>• 有关详情,请参见 e-STUD102330C/2820C/<br>2830C/3520C/3530C/4520C 的《服务维修手册》<br>第 4 2 章 |
| 1到听到声音。       1. 请你认显不信息"REBONT THE MACHINE",并按<br>[ON/OFF] 键来关闭设备,直到听到声音。         3456](初始值)       1. 请使用主电源开关开关闭电源。         1注意:<br>当设置数据加密功能时,请告知用户下列信息。       . 如果安全性为优先级别,处理速度较先前不会下降:<br>但是,安全等级会下降。         3456](初始值)       . 如果只性能为优先级别,处理速度较先前不会下降:<br>但是,安全等级会下降。         1711ME]键。       . 如果用户在启用后要停止数据加密功能,请联系技术维修人员。         2到听到声音。                                                                                                    |                              | 4. [690] → [START] → [2] → [ENTER]<br>• 当显示"SYSTEM MODE WAIT"时,请不要关闭电源。                                     |
| <ul> <li>6.请使用主电源开关开关闭电源。</li> <li>注意:         <ul> <li>当设置数据加密功能时,请告知用户下列信息。</li> <li>如果安全性力优先级,复印和打印等的处理速度可能有所下降。</li> </ul> </li> <li>3456](初始值)         <ul> <li>11ME] 键。</li> <li>中钟的数值,然</li> <li>到听到声音。</li> </ul> </li> <li>9. 如果用户在启用后要停止数据加密功能,或者要在设备上新添加该功能,请联系技术维修人员。</li> </ul>                                                                                                    | 到听到责告                        | <ol> <li>请确认显示信息 "REBOOT THE MACHINE",并按<br/>[ON/OFF] 键来关闭设备,直到听到声音。</li> </ol>                             |
| 3456] (初始值)<br>(打ME] 键。<br>叶钟的数值,然<br>[到听到声音。                                                                                                    |                              | 6. 请使用主电源开关开关闭电源。<br>注意:                                                                                    |
| <ul> <li>3456](初始值)</li> <li>如果性能为优先级别,处理速度较先前不会下降:<br/>但是,安全等级会下降。</li> <li>如果用户在启用后要停止数据加密功能,或者要<br/>在设备上新添加该功能,请联系技术维修人员。</li> </ul>                                                                                                    |                              | 当设置数据加密功能时,请告知用户下列信息。<br>• 如果安全性为优先级,复印和打印等的处理速度                                                            |
| /TIME] 键。       ·如果用户在启用后要停止数据加密功能,或者要在设备上新添加该功能,请联系技术维修人员。         ·到听到声音。       ·                                                                                                    | 3456](初始值)                   | <ul> <li>可能有所下降。</li> <li>如果性能为优先级别,处理速度较先前不会下降;</li> <li>但是,安全等级会下降。</li> </ul>                            |
| I到听到声音。                                                                                                    | ∕TIME] 键。<br>}钟的数值,然         | <ul> <li>如果用户在启用后要停止数据加密功能,或者要<br/>在设备上新添加该功能,请联系技术维修人员。</li> </ul>                                         |
|                                                                                                    | 到听到声音。                       |                                                                                                    |
|                                                                                                    |                              |                                                                                                    |
|                                                                                                    |                              |                                                                                                    |
|                                                                                                    |                              |                                                                                                    |
|                                                                                                    |                              |                                                                                                    |
|                                                                                                    |                              |                                                                                                    |
|                                                                                                    |                              |                                                                                                    |
|                                                                                                    |                              |                                                                                                    |
|                                                                                                    |                              |                                                                                                    |
|                                                                                                    |                              |                                                                                                    |
|                                                                                                    |                              |                                                                                                    |
|                                                                                                    |                              |                                                                                                    |
|                                                                                                    |                              |                                                                                                    |
|                                                                                                    |                              |                                                                                                    |
|                                                                                                    |                              |                                                                                                    |